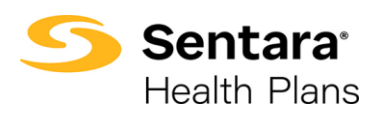

**Purpose**: This process outlines the steps to view and export an Account's Composite Blanket Page Rates or Age Banded Blanket Page Rates in eBroker. The reports are accessible from two different record locations:

- 1. The Contract Record, or
- 2. The Quote Record

| From the Contract Record |                                                                                                    |  |  |  |  |
|--------------------------|----------------------------------------------------------------------------------------------------|--|--|--|--|
| Search the               | Sentara Health Plans Heme Manage Your Book Manage Your Quotes More V A Text Beaker 1                                                                                                    |  |  |  |  |
| and click the            | Binker Account Pentasse Vew Pentasse Vew                                                                                                    |  |  |  |  |
| Contracts tab.           | Details Opportunities Group Contacts Applications Contracts Sub-Groups                                                                                                    |  |  |  |  |
|                          | Belak Rozunt Nama<br>Spaces Space Spacekb Inc Active<br>Type Cathere Activet                                                                                                    |  |  |  |  |
|                          | Cutomer Spaces Specchets Inc<br>Moder Specchets Inc<br>Moder Specchets Inc<br>Mid Stred Group 33                                                                                                    |  |  |  |  |
|                          | Ταλέ Εγγάγρακε<br>55<br>4 Ταν Τρο                                                                                                    |  |  |  |  |
|                          | Address Information     Address Information     ■     Compared and the state - such Children     Address Information     ■     Compared and the state - such Children     Compared and the state - such Children     Compared and the s          |  |  |  |  |
|                          | Strett Address         Statis           441 Corporation Lane         VA           Ony         Zo Code                                                                                                    |  |  |  |  |
|                          | Virginia Brach         2342           County         Region           Virginia Brach/Dty         Greater Hampton Roads                                                                                                    |  |  |  |  |
|                          | Locality<br>Eastern Southalde                                                                                                    |  |  |  |  |
| Click on the             | Sentara was Manage Walland Manage Walland Manage And And And And And And And And And And                                                                                                    |  |  |  |  |
| desired Contract         | Health Plans wange how soons were were and the soon wange how soons were were and the soon of the soon of the soon |  |  |  |  |
| Number.                  | Spacely Space Sprockets Inc                                                                                                    |  |  |  |  |
|                          | uetaila Opportunites ulicup Contacta Applicationa Contacta Sub Groups                                                                                                    |  |  |  |  |
|                          | Contract Number Contract Name Stabus Contract Start Dels                                                                                                    |  |  |  |  |
|                          | 00056366         Inactive         3/15/2023         *           00087H40         Activated         12/18/2023         *                                                                                                    |  |  |  |  |
|                          | 00000354 Activated 3/1/2024 *                                                                                                    |  |  |  |  |
|                          |                                                                                                    |  |  |  |  |
| The Printable Rate       | Contract 000057A05                                                                                                    |  |  |  |  |
| Page links are           | Account Name Status Constant Type Contract Start Date Contract End Date QE Tiur<br>Spacely Space Sprockets Inc Activited Renewal 12/18/7023 2/28/2025 ST                                                                                                    |  |  |  |  |
| located on the           | Details Plans                                                                                                    |  |  |  |  |
| bottom of the            | Contract Number Automated Revewal Status OD074v6                                                                                                    |  |  |  |  |
| Details tab              | Account Name Benead Opportunity Spacely Space Sproclasts Inc                                                                                                    |  |  |  |  |
|                          | terse Account Sector 1<br>Space/ Space Spockets Inc Achited<br>Ql Ter Context Start Data                                                                                                    |  |  |  |  |
| Click on the             | 57 12/18/2023<br>Secondary Market Segment Contract End Date<br>2/28/2025                                                                                                    |  |  |  |  |
| appropriate Report       | Pan Syse Reveal Month Lefty Reveal Lefty Reveal Context Type                                                                                                    |  |  |  |  |
| Page link.               | Renenal      Ining Address     Price Book                                                                                                    |  |  |  |  |
|                          | Pandard Pandard                                                                                                    |  |  |  |  |
|                          | Print Rate Page only                                                                                                    |  |  |  |  |
|                          | Contract Age Bunded Blanket Rate Rage                                                                                                    |  |  |  |  |
|                          | Contract Composite Illuniat Rate Page                                                                                                    |  |  |  |  |
|                          |                                                                                                    |  |  |  |  |

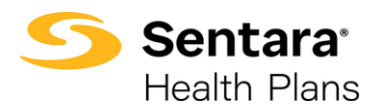

| From The Quote Record |                                                                |                                                         |                                                 |                           |                      |  |
|-----------------------|----------------------------------------------------------------|---------------------------------------------------------|-------------------------------------------------|---------------------------|----------------------|--|
| Search the            | Sentara' Home Manage                                           | Your Book Manage Your Quotes                            | More 🗸                                          |                           | 🌲 🛛 Test Broker 1 🙆  |  |
| Account Contact       | Health Plans                                                   |                                                         |                                                 |                           |                      |  |
| record and Click      | Broker Account<br>Spacely Space Sprockets Inc                  |                                                         |                                                 |                           | Printable View       |  |
| on the                |                                                                |                                                         |                                                 |                           |                      |  |
| Opportunities Tab     | Details Opportunities Group Contacts A                         | pplications Contracts Sub-Groups                        |                                                 |                           |                      |  |
| Opportunities Tab.    | Broker Account Name<br>Spacely Space Sprockets Inc             |                                                         | Status<br>Active                                |                           |                      |  |
|                       | Type<br>Customer                                               |                                                         | Customer Account<br>Spacely Space Sprockets Inc |                           |                      |  |
|                       | Market Segment<br>Mid Sized Group                              |                                                         | Total Eligible Employees<br>55                  |                           |                      |  |
|                       |                                                                |                                                         | Total Employees<br>55                           |                           |                      |  |
|                       |                                                                |                                                         | 4 Tier Type<br>4 tier - with Children           |                           |                      |  |
|                       | ✓ Address Information                                          |                                                         |                                                 |                           | -                    |  |
|                       | Street Address<br>4417 Corporation Lane                        |                                                         | State<br>VA                                     |                           | 20                   |  |
|                       | City<br>Virginia Beach                                         |                                                         | Zip Code<br>23462                               |                           |                      |  |
|                       | County<br>Virginia Beach City                                  |                                                         | Region<br>Greater Hampton Roads                 |                           |                      |  |
|                       | Locality<br>Eastern Southside                                  |                                                         |                                                 |                           |                      |  |
|                       |                                                                |                                                         |                                                 |                           |                      |  |
| Click on the          |                                                                |                                                         |                                                 |                           |                      |  |
|                       | Broker Account<br>Spacely Space Sprockets Inc                  |                                                         |                                                 |                           | Printable View       |  |
| Opportunity           |                                                                |                                                         |                                                 |                           |                      |  |
| name/link.            | Details Opportunities Group Contacts Ap                        | plications Contracts Sub-Groups                         |                                                 |                           |                      |  |
|                       | Opportunities (2)                                              |                                                         |                                                 |                           |                      |  |
|                       | Opportunity Name Arr                                           | iount                                                   | Effective Date                                  | Expected Close Date       |                      |  |
|                       | Spacely Space Sprockets Inc Test A Broker1 (Te                 |                                                         | 3/15/2023                                       | 3/15/2023                 |                      |  |
|                       |                                                                |                                                         | 57272024                                        | AL: ALEVES                | View All             |  |
|                       |                                                                |                                                         |                                                 |                           |                      |  |
|                       |                                                                |                                                         |                                                 |                           |                      |  |
| Click on the          | Opportunity                                                    |                                                         |                                                 |                           |                      |  |
| Quotes tab.           | Spacely Space Sprockets Inc Tes                                | t A Broker1 (Test 123 Agency)                           |                                                 |                           | + Follow Pri         |  |
|                       | Account Name Expected 0<br>Spacely Space Sprockets Inc 3/15/20 | Close Date Opportunity Owner<br>23 LuWana Dunbar 🖈      |                                                 |                           |                      |  |
|                       |                                                                |                                                         |                                                 |                           |                      |  |
|                       | Details Quotes                                                 |                                                         |                                                 |                           |                      |  |
|                       | Opportunity Number                                             |                                                         | Opportunity Owner                               |                           |                      |  |
|                       | 0091227<br>Opportunity Name                                    |                                                         | LuWana Dunbar<br>Expected Close Date 0          |                           |                      |  |
|                       | Spacely Space Sprockets Inc Test A Broker1 (Tes                | t 123 Agency)                                           | 3/15/2023                                       |                           |                      |  |
|                       | Spacely Space Sprockets Inc                                    |                                                         | Closed Won                                      |                           |                      |  |
|                       | Account Name<br>Spacely Space Sprockets Inc                    |                                                         | Stage/Status Reason                             |                           |                      |  |
|                       | Type                                                           |                                                         | Stage/Status Supporting Reas                    | 005                       |                      |  |
| Olials are the Overta |                                                                |                                                         |                                                 |                           |                      |  |
| Click on the Quote    | Opportunity<br>Spacely Space Sprockets Inc Test A B            | roker1 (Test 123 Agency)                                |                                                 | +                         | ollow Printable View |  |
| Number link.          | Account Name Expected Close D                                  | ate Opportunity Owner                                   |                                                 |                           |                      |  |
|                       | Spacely Space Sprockets Inc 3/15/2023                          | 😫 LuWana Dunbar 🗈                                       |                                                 |                           |                      |  |
|                       | Details Quotes                                                 |                                                         |                                                 |                           |                      |  |
|                       |                                                                |                                                         |                                                 |                           |                      |  |
|                       | Quotes (1)                                                     |                                                         | Pitratius Parts                                 | Desiration Della          | .4ew Quote           |  |
|                       | Quote Number Qu 00077548 Sp                                    | iote Name<br>acely Space Sprockets Inc 3/15/2023 Test A | Effective Date 3/15/2023                        | Expiration Date 2/29/2024 |                      |  |
|                       |                                                                |                                                         |                                                 |                           | View All             |  |
|                       |                                                                |                                                         |                                                 |                           |                      |  |
|                       |                                                                |                                                         |                                                 |                           |                      |  |

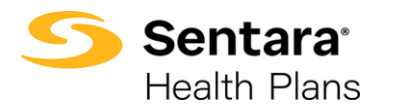

| Click on the<br>Details Tab and<br>scroll to the<br>bottom of the<br>page.<br>Click on the<br>appropriate Report<br>Page link. | bitste         Details           Ourse Hander         31/3/3/3/3           Operating Home         22/3/2/3/4           Operating Home         22/3/2/3/4           Operating Home         22/3/2/3/4           Operating Home         22/3/2/3/4           Operating Home         22/3/2/3/4           Operating Home         22/3/2/3/4           Operating Home         22/3/2/3/4           Operating Home         22/3/2/3/4           Operating Home         22/3/2/3/4           Operating Home         22/3/2/3/4           Secrety Home         22/3/2/3/4           Operating Home         22/3/2/3/4           Marcin         22/3/2/3/4           Marcin         22/3/2/3/4           Marcin         22/3/2/3/4           Marcin         22/3/2/3/4           Marcin         22/3/2/3/4           Marcin         22/3/2/3/4           Marcin         22/3/2/3/4           Marcin         22/3/2/3/4           Marcin         22/3/2/3/4           Marcin         22/3/2/3/4           Marcin         22/3/2/3/4           Marcin         22/3/2/3/4           Marcin         23/3/3/4           Marchanina                                                                                                    |                                                                                     |
|----------------------------------------------------------------------------------------------------|----------------------------------------------------------------------------------------------------|-------------------------------------------------------------------------------------|
|                                                                                                    | Print Rate Page only       Age Binded Barnet Barnet Barnet       Composite Barnet Barnet Barnet                                                                                                    |                                                                                     |
|                                                                                                    | The Reports                                                                                                    |                                                                                     |
| The selected<br>report displays.<br>Click the Export<br>button to export<br>the report.                                        | Proper Nate Resident     Contract Composite Blanket Rate Page     Boster composite Blanket Rate Page     Boster composite rate sheet for contracts     Genet Answer News 1      Res News 1     Genet Answer News 2     Service Nate Composite Blanket Rate Page     Service Nate Composite Blanket Rate Page     Service Nate Rate Page     Service Nate Rate Page     Service Nate Page     Service Nate Pag      | n V C Lourn<br>m C Endoyne - Space 2 6<br>34 153/734 5<br>4155/72 5<br>55 5438414 5 |
| Note – for demonstration<br>purposes only, both<br>reports are displayed in<br>this example.                                   | 1 Real Country Control Control |                                                                                     |
|                                                                                                    | Point Site Bindlack       Rate Page         Dever sign boards dis alwelf for quote       Image Site Bindlack         Outlet Account Hame 1       Counter (Enclose Date 1 * Pain Hame 1         Testional rds (50, 4303)       V10204         Service and boards       Service Towards         Testional rds (50, 4303)       V10204         Service Towards       Dial Page Site Dial Page Site Di                                                                                                    |                                                                                     |

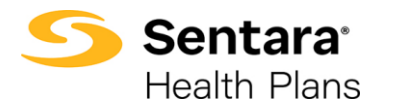

| Choose the               | Export                                                                                                    |
|--------------------------|----------------------------------------------------------------------------------------------------|
| desired file format      |                                                                                                    |
| and aliak Export         | Export View                                                                                                    |
| and click Export.        |                                                                                                    |
|                          | Formatted Report Details Only                                                                                                    |
|                          | Export the vegot, including Export only the defail rows.<br>the vegot header.                                                                                                    |
|                          | grouping, and fitter calculation of for<br>setting, upbading to other system.                                                                                                    |
|                          |                                                                                                    |
|                          | Format                                                                                                    |
|                          | Excel Format, xtax                                                                                                    |
|                          |                                                                                                    |
|                          |                                                                                                    |
|                          |                                                                                                    |
|                          |                                                                                                    |
|                          |                                                                                                    |
|                          | о<br>                                                                                                    |
|                          |                                                                                                    |
|                          |                                                                                                    |
|                          | Cancel Export                                                                                                    |
|                          |                                                                                                    |
|                          |                                                                                                    |
|                          |                                                                                                    |
| Formatted Report         |                                                                                                    |
| Examples                 | Contract Computer und invest rate rates and investment of the second second sec |
| Examples                 | 5<br>Filtered By                                                                                                    |
|                          | Show: All quoted gian rate freekouts     Rate freekouts require longeroute Botter     Rate freekouts require longeroute Botter                                                                                                    |
| Note – for demonstration | Guter Contract: Contract: Contr      |
| purposes only, both      | 2 Test Group MM R3 # 9 Senar Filo Degle 2000/05 (33 10/40/01/20% 51/20/48 547) Compatibilities 31,578 of 22,378 of 23,378 of 23,378 of 23,378 of 23,378 of 23,378 of 23,378 of 23,378 of 23,378 of 23,378 of 24,378 of 24,378 of 2 |
| reports are displayed in | 4 Sentera Ventage 10/20 OPN 10 BD; 45/75/205A;0): 159 KX OED 51/2024 Composite Rates 52,065.87 52,389.42 54,127.75 54,334.14 55,985.24                                                                                                    |
| this example.            | 8 Confidential Information - Do Not Distribute                                                                                                    |
| -                        | Copyright 0 2000-0204 salestron.com, Inc. All rights reserved.                                                                                                    |
|                          |                                                                                                    |
|                          |                                                                                                    |
|                          | 2 Age Banded Blanket Rate Page                                                                                                    |
|                          | 3 As of 2024-04-17 18:24:09 Eastern Standard Time/EST * Generated by Test Broker1                                                                                                    |
|                          | 3<br>6 Filtered By                                                                                                    |
|                          | Show: All quoted plan rate breakouts     Date Field: Created Date equals: Coston (1/1/2024 to null)     Date Field: Created Date equals: Coston (1/1/2024 to null)                                                                                                    |
|                          | <ol> <li>Rate Breakout Name not equal to Composite Rates.Member Rates.Specific Stop Loss,Fiduciary Fee (Max Claims Liability),Aggregate Stop Loss,Administrative Fee</li> <li>Outoric: cuter ID equals 0025/000008mi3</li> </ol>                                                                                                    |
|                          | 11<br>12 Quote: Account Name ↑Quote: Effective Date ↑ Plan Name ↑ Rate Breakout Nami-Total Price                                                                                                    |
|                          | 13         TestEndbEnd_5G_4.9.024         1/1/2024         Sentara Direct Plus Gold 1000 Ded 250 Rx Ded CLS AD:25/50/20%/20%: \$350 max; \$250 RX DED         0.14         \$359.40           14         5         \$3.41         15         \$3.91         15         \$3.91                                                                                                    |
|                          | 15 16 5403.56<br>16 17 5415.77                                                                                                    |
|                          | 17<br>18 \$4883                                                                                                    |
|                          | 10 19 3442.06<br>19 20 \$455.71                                                                                                    |
|                          | 20 21 3469.80<br>21 22 5469.80                                                                                                    |
|                          | 22 23 5469.80<br>23 24 5469.80                                                                                                    |
|                          | 24 25 5471.68<br>25 26 5481.08                                                                                                    |
|                          | 26 27 5492.35<br>27 28 551.67                                                                                                    |
|                          | 8 9 55571<br>9 6 7 7 1 9 7 7 1 9 7 7 1 9 7 7 1 9 7 7 1 9 7 7 1 9 7 7 1 9 7 7 1 9 7 7 1 9 7 1 9 7 1 9 7 1 9 7 1 9 7 1 9 7 1 9                                                                                                    |
|                          | 80 30 31 5544.50                                                                                                    |
|                          | 32 5555.77<br>22 33 5562.82                                                                                                    |
|                          | 12<br>34 35 70.34<br>35 557.34                                                                                                    |
|                          | 10<br>16<br>16<br>17<br>15<br>15<br>17<br>15<br>18<br>16<br>17<br>15<br>18<br>16<br>17<br>15<br>18<br>16<br>17<br>16<br>17<br>16<br>17<br>16<br>17<br>16<br>17<br>16<br>17<br>16<br>17<br>16<br>17<br>16<br>17<br>16<br>17<br>16<br>17<br>16<br>17<br>16<br>16<br>17<br>16<br>16<br>17<br>16<br>16<br>16<br>16<br>16<br>16<br>16<br>16<br>16<br>16                                                                                                    |
|                          | 37<br>38 39 5985.37<br>39 552.289                                                                                                    |
|                          | 39 40 \$600.40                                                                                                    |
|                          |                                                                                                    |
|                          |                                                                                                    |
| Please contact <u>ti</u> | nelearninghub@sentara.com if you have any questions or need further                                                                                                    |
|                          | assistance.                                                                                                    |
|                          |                                                                                                    |
| 1                        |                                                                                                    |